## การติดตั้ง VPN ด้วย SoftEther VPN Client บน Windows

วิธีการเชื่อมต่อ VPN กับเครือข่ายมหาวิทยาลัยบูรพาโดยใช้ SoftEther VPN Client บน Windows เอกสารนี้จะใช้ Windows 10 ในการสาธิตการติดตั้ง สำหรับ Windows 7 Windows 8 จะคล้ายกัน แต่อาจ แตกต่างกันบ้างเล็กน้อย

VPN Server ของมหาวิทยาลัยประกอบไปด้วย VPN Server ดังนี้

สำหรับนิสิต

student-vpn.buu.ac.th

สำหรับอาจารย์หรือบุคลากรอื่น ๆใช้

staff-vpn.buu.ac.th

## 1. การกำหนดค่าเริ่มตัน (เพียงครั้งเดียวครั้งแรก)

1.1 ארה Download file ארה <u>http://vpn.buu.ac.th/download/softether/softether-vpnclient-v4.20-</u> <u>9608-rtm-2016.04.17-windows-x86\_x64-intel.exe</u>

หรือไปที่เว็บไซด์ <u>http://vpn.buu.ac.th</u> เลือก softether-vpnclient-v##-####.exe

| Index of /download/soft                                                                      | ▲ – □ ×  |
|----------------------------------------------------------------------------------------------|----------|
| ← → C () vpn.buu.ac.th/download/softether/                                                   | ☆ 🍐 :    |
| Index of /download/softether                                                                 |          |
| Name Last modified Size Description                                                          | <u>n</u> |
| Parent Directory -                                                                           |          |
| softether-vpnclient-v4.20-9608-rtm-2016.04.17-windows-x86_x64-intel.exe 2016-04-17 20:04 43M | _        |
| Apache/2.4.7 (Ubuntu) Server at vpn.buu.ac.th Port 80                                        |          |
|                                                                                              |          |
|                                                                                              |          |
|                                                                                              |          |
|                                                                                              |          |
|                                                                                              |          |
|                                                                                              |          |
|                                                                                              |          |
|                                                                                              |          |
|                                                                                              |          |
|                                                                                              |          |
|                                                                                              |          |

1.2 ดับเบิ้ลคลิก file ที่ download มา เลือก "Next"

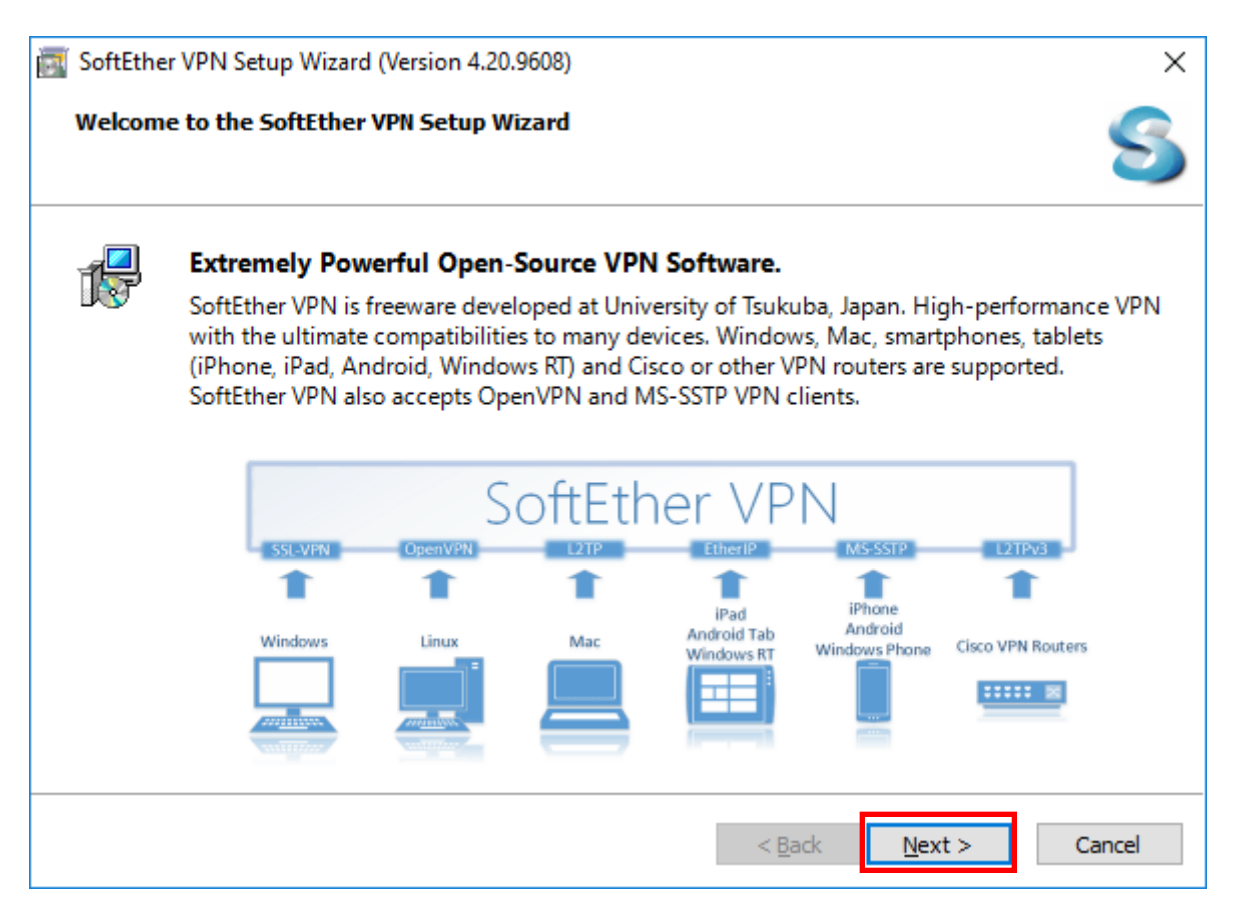

#### 1.3 เลือก "SoftEther VPN Client" แล้วคลิก "Next"

| 📷 SoftEther VPN Setup Wizard (Version 4.20.9608)                                                                                                    | × |
|----------------------------------------------------------------------------------------------------|---|
| Select Software Components to Install                                                                                                    | 5 |
| SoftEther VPN Client                                                                                                    | ] |
| SoftEther VPN Client Manager (Admin Tools Only)                                                                                                    |   |
| About SoftEther VPN Client                                                                                                    |   |
| Install it on VPN client comuters. A VPN client computer will be able to connect to the central VPN Server. The management tools will be also installed. |   |
| < <u>B</u> ack <u>N</u> ext > Cancel                                                                                                    |   |

1.4 ทำการคลิกที่กล่องหน้าข้อความ "I agree to the end user License Agreement" แล้วคลิก "Next"

| 7 | SoftEther VPN Setup Wizard (Version 4.20.9608)                                                                                                    | ×      |
|---|----------------------------------------------------------------------------------------------------|--------|
|   | End User License Agreement                                                                                                    | S      |
|   | Please read the End User License Agreement carefully.                                                                                                    |        |
|   | SoftEther VPN Server, Client and Bridge are free software, and released as open-<br>source. You can redistribute them and/or modify them under the terms of the GNU<br>General Public License version 2 as published by the Free Software Foundation.<br>Copyright (c) 2012-2015 Daiyuu Nobori.<br>Copyright (c) 2012-2015 SoftEther Project at University of Tsukuba, Japan.<br>Copyright (c) 2012-2015 SoftEther Corporation.<br>All Rights Reserved.<br>http://www.softether.org/ | <      |
|   | I agree to the End User License Agreement.                                                                                                    |        |
|   | < <u>B</u> ack <u>N</u> ext > C                                                                                                    | Cancel |

## 1.5 แล้วคลิก "Next" ต่อ

| 🔄 SoftEther VPN Setup Wizard (Version 4.20.9608)                                                                                                    | ×   |
|----------------------------------------------------------------------------------------------------|-----|
| Important Notices                                                                                                    | 3   |
| SoftEther VPN software has extremely powerful communication abilities. Before use please read th<br>Important Notices carefully.                                                                                                    | e   |
| THE IMPORTANT NOTICES ABOUT SOFTETHER VPN                                                                                                    | ^   |
| FUNCTIONS OF VPN COMMUNICATIONS EMBEDDED ON THIS SOFTWARE ARE VERY<br>POWERFUL THAN EVER. THIS STRONG VPN ABILITY WILL BRING YOU HUGE BENEFITS.<br>HOWEVER, IF YOU MISUSE THIS SOFTWARE, IT MIGHT DAMAGES YOURSELF. IN ORDER<br>TO AVOID SUCH RISKS, THIS DOCUMENT ACCOUNTS IMPORTANT NOTICES FOR<br>CUSTOMERS WHO ARE WILLING TO USE THIS SOFTWARE. THE FOLLOWING<br>INSTRUCTIONS ARE VERY IMPORTANT. READ AND UNDERSTAND IT CAREFULLY.<br>ADDITIONALLY, IF YOU ARE PLANNING TO USE THE DYNAMIC DNS, THE NAT | *   |
| < <u>B</u> ack <u>N</u> ext > Can                                                                                                    | cel |

### 1.6 แล้วคลิก "Next" ต่อ

| 💽 SoftEt | her VPN Setup Wizard (Version 4.20.9608)                      | ×   |
|----------|---------------------------------------------------------------|-----|
| Direct   | tory to Install on                                            | 5   |
|          | Please specify the directory to install SoftEther VPN Client. |     |
|          | C:\Program Files\SoftEther VPN Client                         |     |
|          | ○ <u>Specify the Directory</u>                                |     |
|          | Advanced Install Options for Experts                          |     |
|          |                                                               |     |
|          | < <u>B</u> ack <u>N</u> ext > Cano                            | cel |

### 1.7 แล้วคลิก "Next" ต่อ

| 🛐 SoftEt | ther VPN Setup Wizard (Version 4.20.9608) |                |                | ×      |
|----------|-------------------------------------------|----------------|----------------|--------|
| Ready    | y to Install                              |                |                | S      |
| 1        | Install of SoftEther VPN Client is ready. |                |                |        |
|          | Click Next to perform the install.        |                |                |        |
|          |                                           |                |                |        |
|          |                                           |                |                |        |
|          |                                           |                |                |        |
|          |                                           |                |                |        |
|          |                                           |                |                |        |
|          |                                           |                |                |        |
|          |                                           |                |                |        |
|          |                                           | < <u>B</u> ack | <u>N</u> ext > | Cancel |

## 1.8 ขึ้นหน้าจอกำลังติดตั้ง

| 📷 SoftEther VPN Setup Wizard (Version 4.20.9608)                 | ×                             |
|------------------------------------------------------------------|-------------------------------|
| Setup is in Progress                                             | S                             |
| SoftEther VPN                                                    | University of Tsukuba, Japan. |
| ≤ SoftEther VPN                                                  | University of Tsukuba, Japan. |
| The setup of SoftEther VPN Client is in progress.<br>Please wait |                               |
| Copying "C:\Program Files\SoftEther VPN Client\installer.cache"  |                               |
|                                                                  |                               |
| < <u>B</u> ack                                                   | Next > Cancel                 |

#### 1.9 คลิก "Finish"

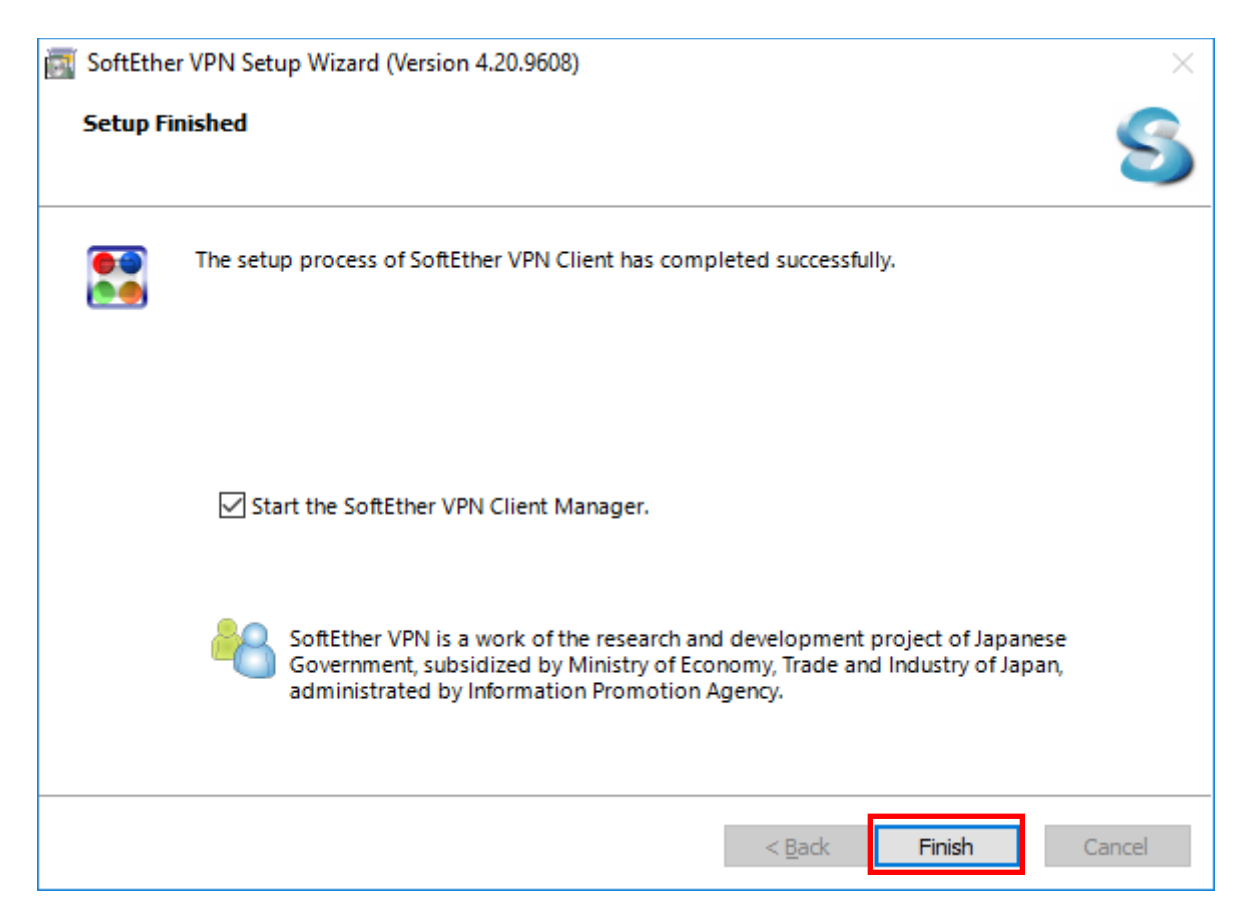

# 2. การเชื่อมต่อ VPN Server

| <u>c</u> ait <u>v</u> iew | virtua <u>i</u> Adaptei | Smart Caru        | <u>1</u> 00is <u>r</u>                                          | icih                                               |                                                                                                    |                                                                                   |                                                                                                    |
|---------------------------|-------------------------|-------------------|-----------------------------------------------------------------|----------------------------------------------------|----------------------------------------------------------------------------------------------------|-----------------------------------------------------------------------------------|----------------------------------------------------------------------------------------------------|
| ection Settin             | g Name                  | Status            | VPN Serve                                                       | er Hostname                                        |                                                                                                    | Virtual Hub                                                                       | Virtual Network A                                                                                                    |
| N Connectio               | n                       |                   |                                                                 |                                                    |                                                                                                    |                                                                                   |                                                                                                    |
|                           |                         |                   |                                                                 |                                                    |                                                                                                    |                                                                                   |                                                                                                    |
|                           |                         |                   |                                                                 |                                                    |                                                                                                    |                                                                                   |                                                                                                    |
|                           |                         |                   |                                                                 |                                                    |                                                                                                    |                                                                                   |                                                                                                    |
|                           |                         |                   |                                                                 |                                                    |                                                                                                    |                                                                                   |                                                                                                    |
|                           |                         |                   |                                                                 |                                                    |                                                                                                    |                                                                                   |                                                                                                    |
|                           |                         |                   |                                                                 |                                                    |                                                                                                    |                                                                                   |                                                                                                    |
|                           |                         |                   |                                                                 |                                                    |                                                                                                    |                                                                                   |                                                                                                    |
|                           |                         |                   |                                                                 |                                                    |                                                                                                    |                                                                                   |                                                                                                    |
|                           |                         |                   |                                                                 |                                                    |                                                                                                    |                                                                                   |                                                                                                    |
|                           |                         |                   |                                                                 |                                                    |                                                                                                    |                                                                                   |                                                                                                    |
|                           |                         |                   |                                                                 |                                                    |                                                                                                    |                                                                                   |                                                                                                    |
|                           |                         |                   |                                                                 |                                                    |                                                                                                    |                                                                                   |                                                                                                    |
|                           |                         |                   |                                                                 |                                                    |                                                                                                    |                                                                                   |                                                                                                    |
| work Adapte               | er Name                 |                   | Status                                                          |                                                    | MAC Address                                                                                                    |                                                                                   | Version                                                                                                    |
|                           |                         |                   |                                                                 |                                                    |                                                                                                    |                                                                                   |                                                                                                    |
|                           |                         |                   |                                                                 |                                                    |                                                                                                    |                                                                                   |                                                                                                    |
|                           |                         |                   |                                                                 |                                                    |                                                                                                    |                                                                                   |                                                                                                    |
|                           |                         |                   |                                                                 |                                                    |                                                                                                    |                                                                                   |                                                                                                    |
|                           |                         |                   |                                                                 |                                                    |                                                                                                    |                                                                                   |                                                                                                    |
|                           |                         |                   |                                                                 |                                                    |                                                                                                    |                                                                                   |                                                                                                    |
|                           |                         |                   |                                                                 |                                                    |                                                                                                    |                                                                                   |                                                                                                    |
|                           |                         |                   |                                                                 |                                                    |                                                                                                    |                                                                                   |                                                                                                    |
|                           | vork Adapte             | vork Adapter Name | Virtua Adapter Status Virtua Adapter Status Virtua Adapter Name | work Adapter Name         Status         VPN Serve | Late         Status         VPN Server Hostname           N Connection         Very Server Hostname         Normal Provide ProvideProvideProvide Provide ProvideProvide Provide ProvideProvide Pr | Late     Status     VPN Server Hostname       V Connection     Volume     Vention | East Indext Indext I generic Card Tools Teep       Exction Setting Name     Status     VPN Server Hostname     Virtual Hub       N Connection     Image: Status indext Indext Inde |

# 2.1 จะขึ้นหน้าจอ SoftEther VPN Client Manager คลิก Add VPN Connection

#### 2.2 คลิก "Yes"

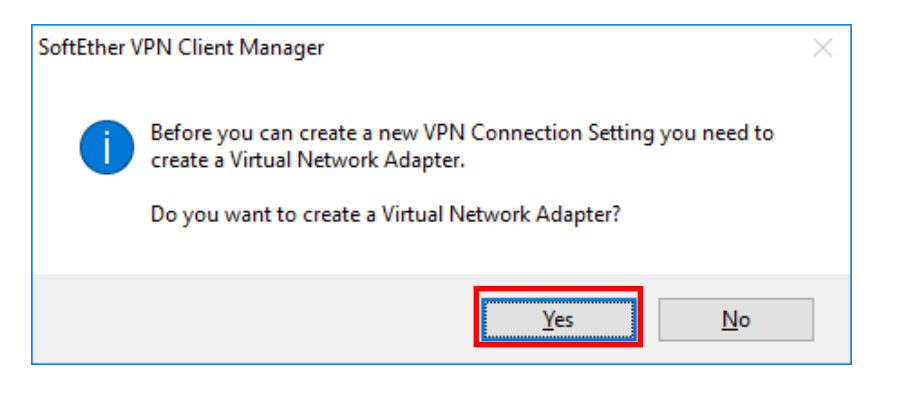

2.3 สำหรับ Virtual Network Adapter Name: ใส่ชื่อ "VPN″ ซึ่งเป็นค่าตั้งต้นแล้วคลิก "OK″

| Create N                                                                                                    | ew Virtual Network Adapter | Х |  |  |  |
|----------------------------------------------------------------------------------------------------|----------------------------|---|--|--|--|
| A new Virtual Network Adapter will be created on the system.<br>You can specify a name for the Virtual Network Adapter, which can be a<br>maximum of 31 alphanumeric characters. |                            |   |  |  |  |
| Virtual                                                                                                    | Network Adapter Name: VPN  |   |  |  |  |
| The name of a Virtual Network Adapter must be 'VPN' or 'VPN2' to 'VPN127'.<br>(Maximum 127 adapters can be created.)                                                             |                            |   |  |  |  |
|                                                                                                    | <u>O</u> K Cancel          |   |  |  |  |

## 2.4 จากนั้น Virtual Network Adapter – VPN จะปรากฏ จากนั้นคลิก Add VPN Connection อีกครั้ง

| 🐮 SoftEther VPN Client Manager – 🗆 🗙                              |                      |                        |             |                     |             |                 | × |  |
|-------------------------------------------------------------------|----------------------|------------------------|-------------|---------------------|-------------|-----------------|---|--|
| <u>C</u> onnect <u>E</u> dit <u>V</u> iew Virtua <u>l</u> Adapter | r <u>S</u> mart Card | <u>T</u> ools <u>H</u> | elp         |                     |             |                 |   |  |
| VPN Connection Setting Name                                       | Status               | VPN Serve              | er Hostname |                     | Virtual Hub | Virtual Network | A |  |
| 텛 Add VPN Connection                                              |                      |                        |             |                     |             |                 |   |  |
|                                                                   |                      |                        |             |                     |             |                 |   |  |
|                                                                   |                      |                        |             |                     |             |                 |   |  |
|                                                                   |                      |                        |             |                     |             |                 |   |  |
|                                                                   |                      |                        |             |                     |             |                 |   |  |
|                                                                   |                      |                        |             |                     |             |                 |   |  |
|                                                                   |                      |                        |             |                     |             |                 |   |  |
|                                                                   |                      |                        |             |                     |             |                 |   |  |
|                                                                   |                      |                        |             |                     |             |                 |   |  |
|                                                                   |                      |                        |             |                     |             |                 |   |  |
|                                                                   |                      |                        |             |                     |             |                 |   |  |
|                                                                   |                      |                        |             |                     |             |                 |   |  |
| Virtual Network Adapter Name                                      |                      | Status                 |             | MAC Address         |             | Version         |   |  |
| VPN Client Adapter - VPN                                          |                      | Enabled                | 1           | 00-AC-BB-4B-        | E2-A0       | 4.19.0.9594     |   |  |
|                                                                   |                      |                        |             |                     |             |                 |   |  |
|                                                                   |                      |                        |             |                     |             |                 |   |  |
|                                                                   |                      |                        |             |                     |             |                 |   |  |
|                                                                   |                      |                        |             |                     |             |                 |   |  |
|                                                                   |                      |                        |             |                     |             |                 |   |  |
|                                                                   |                      |                        |             |                     |             |                 |   |  |
| SoftEther VPN Client Manager                                      | Mot Con              | nected                 | 📰 SoftFthe  | er VPN Client Build | 9608        |                 |   |  |

2.5 ในหน้าต่าง "New VPN Connection Setting Properties"

### ตั้งค่าดังนี้

Setting Name: BUU-VPN หรือ ตั้งค่าตามต้องการ ในที่นี่ตั้งค่าเป็น

Host Name : student-vpn.buu.ac.th สำหรับนิสิต

: staff-vpn.buu.ac.th สำหรับอาจารย์และบุคลากร

Port Number : 443

Virtual Hub Name : เลือก VPN

Auth Type : เลือก Radius or NT Domain Authentication.

Username : ใส่ username

Password : ใส่ password

คลิก "OK"

### ภาพแสดงหน้าจอสำหรับนิสิต

| New VPN Connection Setting Properties                                                                          | ×                                                                                              |
|----------------------------------------------------------------------------------------------------|------------------------------------------------------------------------------------------------|
| Please configure the VPN Connection Setting for VPN Server.                                                    | Virtual Network Adapter to Use:                                                                |
| Setting Name: BUU-VPN                                                                                          |                                                                                                |
| Destination VPN Server:                                                                                        |                                                                                                |
| Specify the host name or IP address, and the port number<br>and the Virtual Hub on the destination VPN Server. |                                                                                                |
| Host Name: student-vpn.buu.ac.th                                                                               |                                                                                                |
| Port Number: 443                                                                                               | User <u>A</u> uthentication Setting:                                                           |
| Virtual Hub Name: VPN V                                                                                        | Set the user authentication information that is required when<br>connecting to the VPN Server. |
| Provy Server as Relay                                                                                          | Auth Type: RADIUS or NT Domain Authentication $~~$                                             |
| You can connect to a VPN Server via a proxy server.                                                            | User Name: 59912345                                                                            |
| Import IE Proxy Server Settings                                                                                | Password:                                                                                      |
| Proxy Type: Direct TCP/IP Connection (No Proxy)                                                                |                                                                                                |
| Connect via HTTP Proxy Server                                                                                  |                                                                                                |
| Connect via SOCKS Proxy Server                                                                                 |                                                                                                |
| P <u>r</u> oxy Server Setting                                                                                  | Advanced Setting of Communication:                                                             |
|                                                                                                    | Reconnects Automatically After Disconnected                                                    |
| Server Certificate Verification Option:                                                                        | Reconnect Count: times                                                                         |
| Always Verify Server <u>C</u> ertificate                                                                       | Reconnect Interval: 15 seconds                                                                 |
| Manage Trusted CA <u>C</u> ertificate List                                                                     | Infinite Reconnects (Keep VPN Always Online)                                                   |
| Specify Individual Cert Show Individual Cert                                                                   | Do not use TLS <u>1</u> .0 Advanced Settings                                                   |
| Hide Status and Errors Screens Hide IP Address Sc                                                              | reens <u>QK</u> Cancel                                                                         |

## ภาพแสดงหน้าจอสำหรับอาจารย์และบุคลากร

| New VPN Connection Setting Properties                                                                                                    | ×                                                                                                    |
|----------------------------------------------------------------------------------------------------|----------------------------------------------------------------------------------------------------|
| Please configure the VPN Connection Setting for VPN Server.                                                                                                    | Virtua <u>l</u> Network Adapter to Use:                                                                               |
| Setting Name: BUU-VPN Destination VPN Server: Specify the host name or IP address, and the port number and the Virtual Hub on the destination VPN Server.                                                                                                    |                                                                                                    |
| Host Name: staff-vpn.buu.ac.th Port Number: 443  Violate Violate Viola | User Authentication Setting:<br>Set the user authentication information that is required when                         |
| Proxy Server as Relay:  You can connect to a VPN Server via a proxy server.  Import I <u>E</u> Proxy Server Settings  Proxy <u>Type:</u> © <u>D</u> irect TCP/IP Connection (No Proxy)  Connect via H <u>T</u> TP Proxy Server  Connect via SOCKS Proxy Server                                                                                                    | Auth Iype:       RADIUS or NT Domain Authentication         User Name:       jettanan         Password:       ••••••• |
| P <u>r</u> oxy Server Setting                                                                                                    | Advanced Setting of Communication:                                                                                    |
| Server Certificate Verification Option:                                                                                                    | Reconnect Count:     times       Reconnect Interval:     15                                                           |
| Manage Trusted CA Certificate List       Specify Individual Cert       Show Individual Cert                                                                                                    | ✓ Infinite Reconnects (Keep VPN Always Online)         □ Do not use TLS 1.0                                           |
| Hide Status and Errors Screens Hide IP Address                                                                                                    | Screens QK Cancel                                                                                                    |

# 2.6 ทำการเชื่อมต่อ VPN โดยคลิกขวาเลือก Connect

| SoftEther VPN Client Manager – – × |         |                                |             |                          |  |  |  |
|------------------------------------|---------|--------------------------------|-------------|--------------------------|--|--|--|
| VPN Connection Setting Name        | Status  | VPN Server Hostname            | Virtual Hub | Virtual Network A        |  |  |  |
| Section Add VPN Connection         |         |                                |             |                          |  |  |  |
| BUU-VPN                            | Offline | Connect                        | 2 N         | VPN                      |  |  |  |
|                                    |         | View Status                    |             |                          |  |  |  |
|                                    |         | Disconnect                     |             |                          |  |  |  |
|                                    |         | Disconnect All                 |             |                          |  |  |  |
|                                    |         | Recent VPN Servers             |             |                          |  |  |  |
|                                    |         | New VPN Connection Setting     |             |                          |  |  |  |
|                                    |         | Сору                           |             |                          |  |  |  |
|                                    |         | Create VPN Connection Shortcut |             |                          |  |  |  |
|                                    |         | Export VPN Connection Setting  |             |                          |  |  |  |
|                                    |         | Import VPN Connection Setting  |             |                          |  |  |  |
| Virtual Network Adapter Name       |         | Set as Startup Connection      |             | Version                  |  |  |  |
| 💷 VPN Client Adapter - VPN         |         | Remove Startup Connection      | A0          | 4.19.0.9594              |  |  |  |
|                                    |         | Rename                         |             |                          |  |  |  |
|                                    |         | Delete                         |             |                          |  |  |  |
|                                    |         | Properties                     |             |                          |  |  |  |
|                                    |         |                                |             |                          |  |  |  |
|                                    |         |                                |             |                          |  |  |  |
|                                    |         |                                |             |                          |  |  |  |
|                                    |         |                                |             |                          |  |  |  |
| SoftEther VPN Client Manager       |         | 🞲 Not Connected                | 器 SoftEth   | er VPN Client Build 9608 |  |  |  |

## 2.7 เมื่อเชื่อมต่อได้จะแสดง Status ว่า Connected

| SoftEther VPN Client Manager<br>Connect Edit View Virtual Adapte | er Smart Card | Tools Help            |                  |             | - 0                       | × |
|------------------------------------------------------------------|---------------|-----------------------|------------------|-------------|---------------------------|---|
| VPN Connection Setting Name                                      | Status        | VPN Server Hostnam    | e                | Virtual Hub | Virtual Network A         |   |
| BUU-VPN                                                          | Connected     | staff-vpn.buu.ac.th ( | Direct TCP/IP Co | VPN         | VPN                       |   |
| Virtual Network Adapter Name                                     |               | Status                | MAC Address      |             | Version                   |   |
| I VPN Client Adapter - VPN                                       |               | Enabled               | 00-AC-BB-4B-     | E2-A0       | 4.19.0.9594               |   |
|                                                                  |               |                       |                  |             |                           |   |
| SoftEther VPN Client Manager                                     |               | 😭 1 VPN               | Sessions         | 📰 SoftEtł   | her VPN Client Build 9608 | 3 |

# 3. เริ่มการใช้งาน VPN communication

3.1 ในขณะที่มีการเชื่อมต่อ VPN การสื่อสารทั้งหมดจะเชื่อมต่อผ่านทาง VPN Server ผู้ใช้สามารถเข้าถึงไป ยัง Server ภายในของส่วนงานเป็นการเฉพาะได้ หรือทดสอบเรียกเว็บไซด์ภายในมหาวิทยาลัย

# 3.2 เมื่อใช้งานระบบผ่าน VPN เรียบร้อยแล้วให้ทำการ disconnect

| 器 SoftEther VPN Client Manager    |              |                                |                                 | – 🗆 ×             | <  |
|-----------------------------------|--------------|--------------------------------|---------------------------------|-------------------|----|
| Connect Edit View Virtual Adapter | r Smart Card | Tools Help                     |                                 |                   | _  |
| VPN Connection Setting Name       | Status       | VPN Server Hostname            | Virtual Hub                     | Virtual Network A |    |
| 🗐 Add VPN Connection              |              |                                |                                 |                   |    |
| BUU-VPN                           | Connected    | Connect                        |                                 | VPN               |    |
|                                   |              | View Status                    |                                 |                   |    |
|                                   |              | Disconnect                     |                                 |                   |    |
|                                   |              | Disconnect All                 |                                 |                   |    |
|                                   |              | Recent VPN Servers             | >                               |                   |    |
|                                   |              | New VPN Connection Setting     |                                 |                   |    |
|                                   |              | Сору                           |                                 |                   |    |
|                                   |              | Create VPN Connection Shortcut |                                 |                   |    |
|                                   |              | Export VPN Connection Setting  |                                 |                   |    |
|                                   |              | Import VPN Connection Setting  |                                 |                   |    |
| Virtual Network Adapter Name      |              | Set as Startup Connection      |                                 | Version           |    |
| 💷 VPN Client Adapter - VPN        |              | Remove Startup Connection      |                                 | 4.19.0.9594       |    |
|                                   |              | Rename                         |                                 |                   |    |
|                                   |              | Delete                         |                                 |                   |    |
|                                   |              | Properties                     |                                 |                   |    |
|                                   |              |                                |                                 |                   |    |
|                                   |              |                                |                                 |                   |    |
|                                   |              |                                |                                 |                   |    |
|                                   |              |                                |                                 |                   |    |
| SoftEther VPN Client Manager      |              | Gan 1 VPN Sessions             | SoftEther VPN Client Build 9608 |                   | .: |